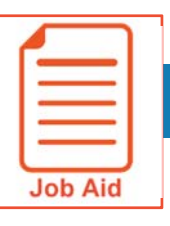

# **Detailed Hours Overview Report**

The Detailed Hours Overview Report provides a calendar view of raw and calculated punch times and total hours for each employee, including counter totals per day. The report also offers time data totals for any date range and weekly totals for each employee.

## Navigating the Detailed Hours Overview Report

To access **the report**, open the **Global Navigation Menu** and click **My Reports > Time and Labor > Time Allocation > Detailed Hours Overview**. The following image describes the main areas of this report.

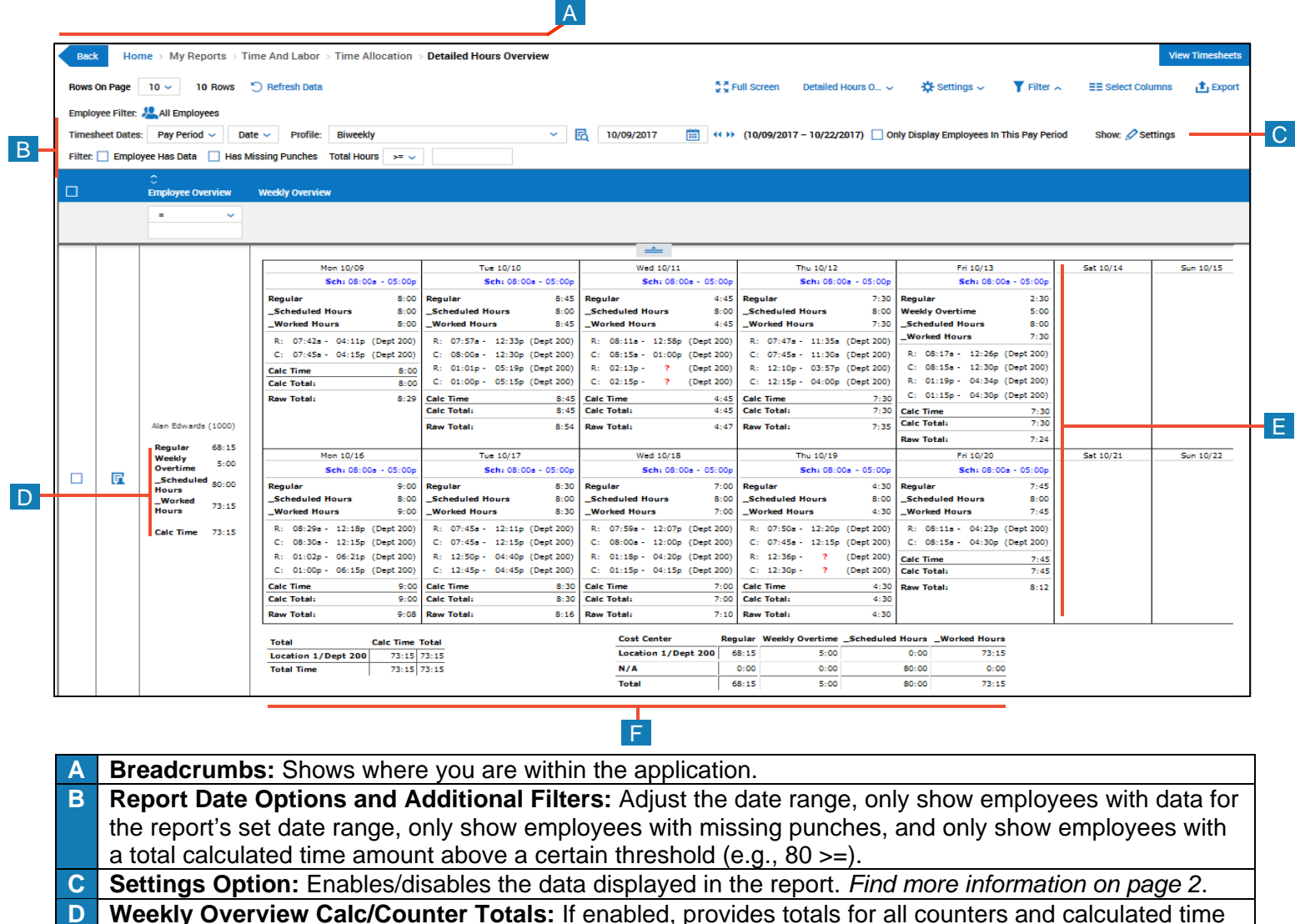

in the Employee Overview column.

**E** Weekly Overview Time-Specific Data: If enabled, provides a calendar view of punch times/totals, calculated times/totals, worked cost centers per day, scheduled shifts, daily notes, etc. based on the report's set date range.

**F** Employee Totals Data: If enabled, provides certain time data totals for the report's set date range.

#### Adjusting report settings

#### 1 Click Settings.

- 2 In the dialog box, enabled or disable the data options found on the following report settings tabs:
  - a. **Weekly Overview:** Controls the data shown in the Employee Overview and Weekly Overview columns of the report.
  - b. **Employee Totals:** Controls the data shown at the bottom of the Weekly Overview column, per employee. The **Show Employee Totals** option must be enabled to activate the other options in this tab.
  - c. **Weekly Totals:** Controls the data shown on the furthest, right-hand portion of the Weekly Overview column. The **Show Weekly Totals** option must be enabled to activate the other options in this tab. *See the example below.*
  - d. **Page Totals:** Controls the data shown at the bottom of the report. The Rows of Page option affects page total data amounts. The **Show Page Totals** option must be enabled to activate the other options this tab. *See the example below.*
- 3 To activate any option changes, click Use Selected. NOTE: You must save the report settings to use these settings again.

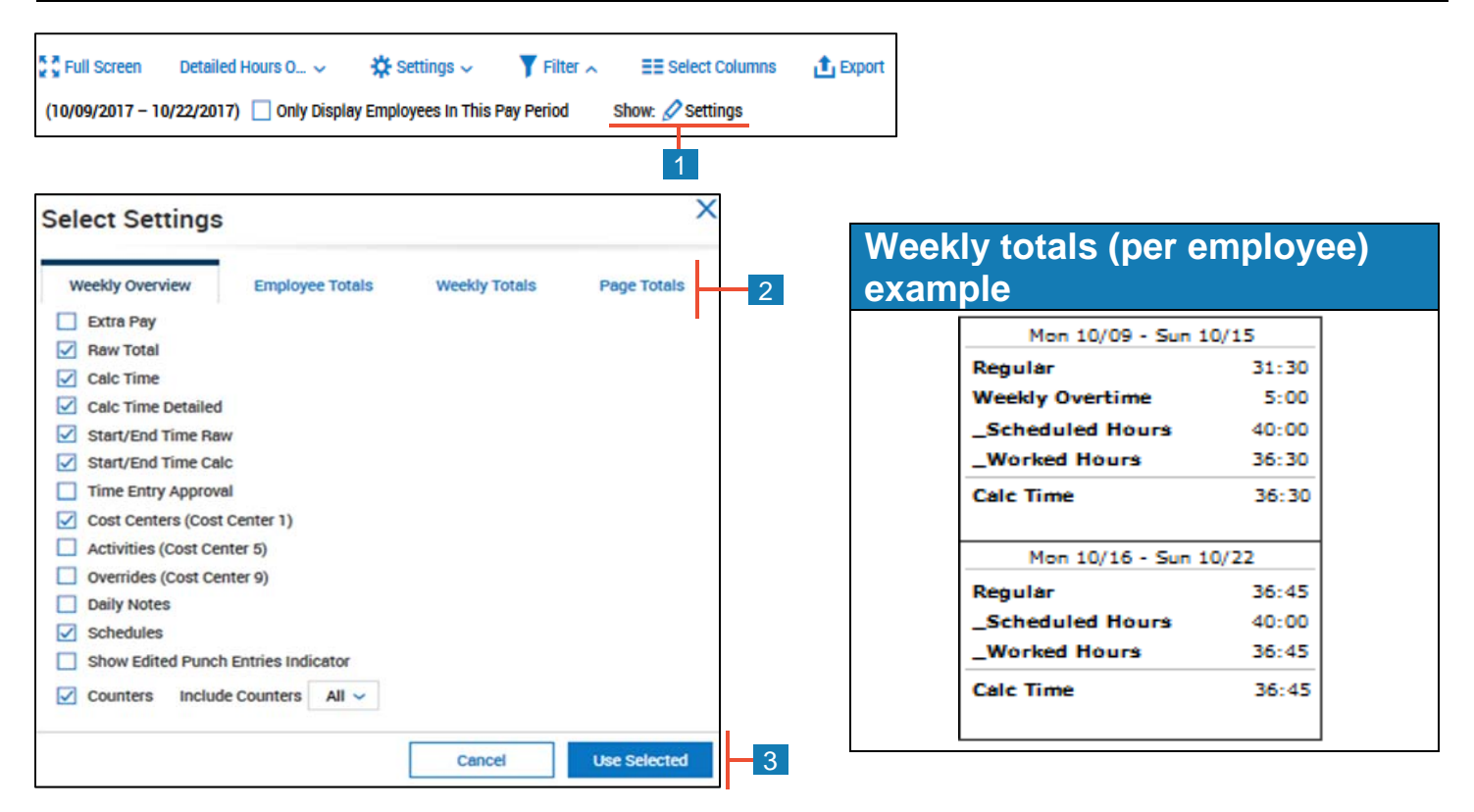

### Page totals example

|                  | Tabal                |        | Total                          |            | Cost Center         | Regular | Weekly Overtime | _Scheduled Hours | _Worked Hours |
|------------------|----------------------|--------|--------------------------------|------------|---------------------|---------|-----------------|------------------|---------------|
| Calc Time 782:30 | location 1 (Deet 100 | et.co  | IOTAI                          | 10 351 404 | Location 1/Dept 100 | 40:00   | 0:00            | 0:00             | 40:00         |
|                  | Location 1/Dept 100  | 321.00 | 231:00 231:00<br>155:15 155:15 | 20.52090   | Location 1/Dept 200 | 222:00  | 9:00            | 0:00             | 231:00        |
|                  | Location 1/Dept 200  | 251:00 |                                | 19.8403%   | Location 1/Dept 300 | 150-00  | 5-15            | 0.00             | 155-15        |
|                  | Location 1/Dept 300  | 155:15 |                                |            |                     | 100.00  | 5.15            | 0.00             | 133.13        |
|                  | Location 1/Dept 400  | 232:45 | 232:45                         | 29.7444%   | Location 1/Dept 400 | 223:45  | 9:00            | 0:00             | 232:45        |
|                  | Location 1/Dept 500  | 82:30  | 82:30                          | 10.5431%   | Location 1/Dept 500 | 80:00   | 2:30            | 0:00             | 82:30         |
|                  | Total Time           | 782:30 | 782:30                         |            | N/A                 | 0:00    | 0:00            | 760:00           | 0:00          |
|                  |                      |        |                                |            | Total               | 715:45  | 25:45           | 760:00           | 741:30        |